## 24/03/2017

PC Sistemas / ... / Saiba o que fazer quando houver Notas Pendentes (paradas) na aba Notas a serem enviadas da rotina 1452.

Passo 1: Reinicie o PC Server. RASCUNHO

Criado por Ana Karolina Silva Camargo, última alteração por Eriany da Cruz Matos agora há pouco

Esta documentação aplica-se às versões 23, 26 e 27 do WinThor, as quais a PC Sistemas oferece suporte. Saiba como atualizar o WinThor clicando aqui.

## Reiniciar o PC SERVER

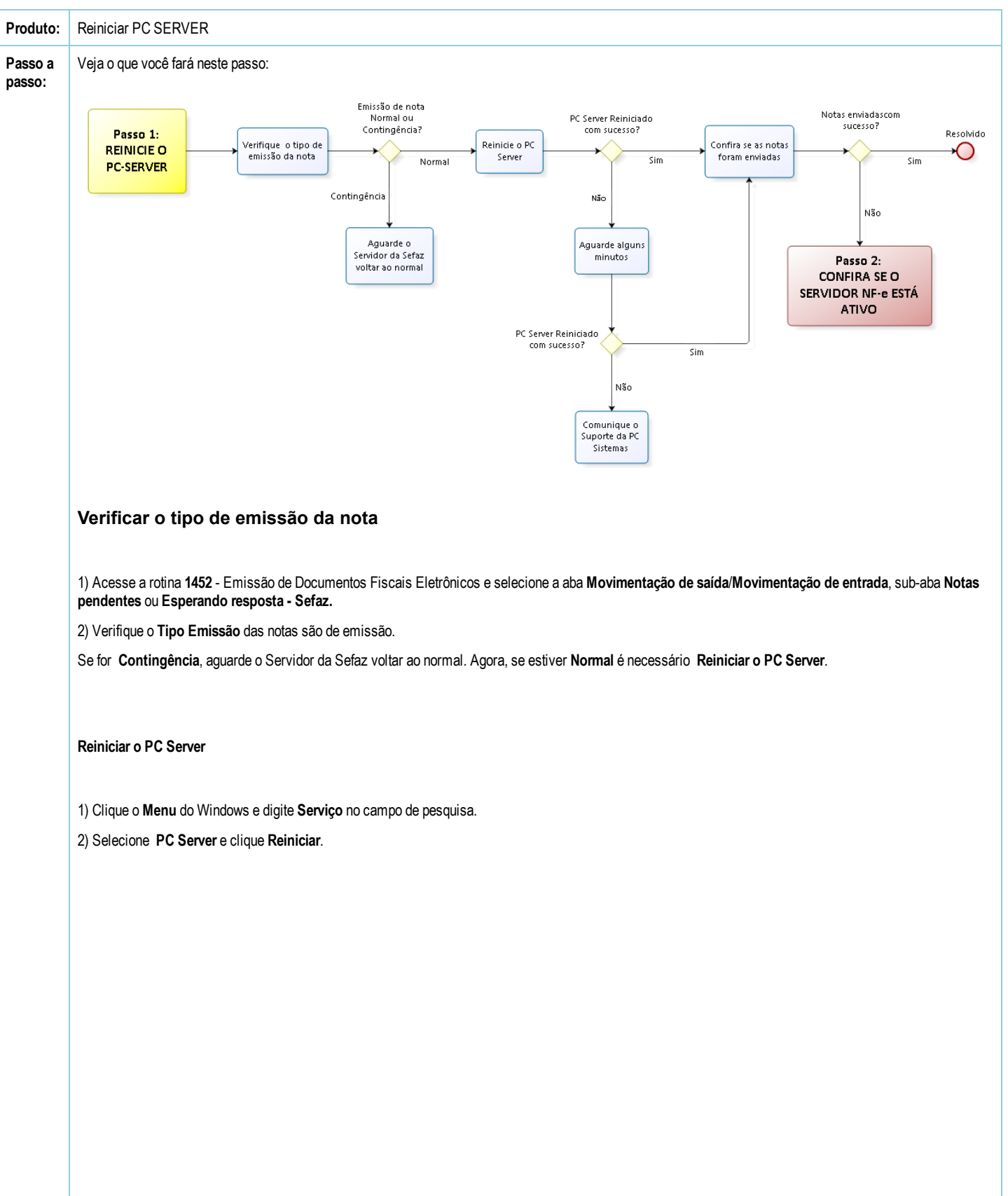

| 🔍 Serviços       | TUE                                    | -                                                             |             |                                  |                                        |                               |
|------------------|----------------------------------------|---------------------------------------------------------------|-------------|----------------------------------|----------------------------------------|-------------------------------|
| Arquivo Ação Ex  | ibir Ajuda                             |                                                               |             |                                  |                                        |                               |
|                  | 3 🔒 🛛 🖬 🕨 🔲 II IV                      |                                                               |             |                                  |                                        |                               |
| Serviços (local) | 🛇 Serviços (local)                     |                                                               |             |                                  |                                        |                               |
|                  | PC Server                              | Nome                                                          | Descrição   | Status                           | Tipo de Inicialização                  | Fazer Lc 🔦                    |
|                  | Parar o serviço<br>Reiniciar o serviço | OracleOraDb10g OracleOraDb10g OracleOraDb10g OracleServiceLOC | iSQL*Plus   | Iniciado<br>Iniciado<br>Iniciado | Automático<br>Automático<br>Automático | Sistema<br>Sistema<br>Sistema |
|                  | Descrição:                             | Parental Controls                                             | Este serviç |                                  | Manual                                 | Serviço                       |
|                  | Servidor de apps da PC Sistemas        | 🙀 PC Server                                                   |             |                                  |                                        | PCSER <sup>1</sup>            |
|                  |                                        | 🔍 Pesquisador de C                                            | Mantém u    | Iniciado                         | Manual                                 | Sistema                       |
|                  |                                        | 🌼 Plug and Play                                               | Permite q   | Iniciado                         | Automático                             | Sistema                       |
|                  |                                        | 🌼 Propagação de Ce                                            | Copia cert  | Iniciado                         | Manual                                 | Sistema                       |
|                  |                                        | 🔍 Proteção de Softw                                           | Permite o   |                                  | Automático (Atraso                     | Serviço                       |
|                  |                                        | 🌼 Protocolo de Aute                                           | O serviço   | Iniciado                         | Manual                                 | Sistema                       |
|                  |                                        | 🎑 Protocolo PNRP                                              | Habilita a  |                                  | Manual                                 | Serviço                       |
|                  |                                        | 🌼 Provedor de Cópi                                            | Gerencia c  |                                  | Manual                                 | Sistema                       |
|                  |                                        | 🌼 Provedor do Grup                                            | Executa ta  |                                  | Manual                                 | Serviço 🗉                     |
|                  |                                        | 🎑 Publicação de Rec                                           | Publica es  | Iniciado                         | Automático                             | Serviço                       |
|                  |                                        | 🎑 Puppet Agent                                                | Periodicall | Iniciado                         | Automático                             | Sistema                       |
|                  |                                        | 🎑 Quality Windows                                             | O Quality   |                                  | Manual                                 | Serviço                       |
|                  |                                        | 🏩 Reconhecimento                                              | Coleta e a  | Iniciado                         | Automático                             | Serviço                       |
|                  |                                        | 🎑 Redirecionador de                                           | Permite o   | Iniciado                         | Manual                                 | Sistema                       |
|                  |                                        | 🌼 Registro remoto                                             | Permite q   |                                  | Manual                                 | Serviço                       |
|                  |                                        | 🔍 Roteamento e Ace                                            | Oferece se  |                                  | Desativado                             | Sistema 🖕                     |
|                  |                                        | <                                                             |             |                                  |                                        | •                             |
|                  | Estendido Padrão                       |                                                               |             |                                  |                                        |                               |
| 1                |                                        |                                                               |             |                                  |                                        | 1                             |

## Se o PC Server foi reiniciado com sucesso 🥧

Confira se as notas foram enviadas:

1) Acesse a rotina 1452 - Emitir Documento Fiscal Eletrônico e selecione a aba Movimentação de saída/Movimentação de entrada >> Notas Pendentes.

2) Informe o Período conforme necessidade e clique Atualizar.

| 1452 - Emissã<br>Winthor - PC Sistemas | o de Doo         | cumento F           | iscal Eletrônico                     |                         | ? 🛛 _ [                  | <b>- ×</b> |
|----------------------------------------|------------------|---------------------|--------------------------------------|-------------------------|--------------------------|------------|
| Movimentação de saída                  | Movimentação     | de entrada Cons     | ultar NF-e Status dos servidores     | Configurações da rotina |                          |            |
| Notas a serem enviadas                 | Esperando res    | sposta - Sefaz 🛛 No | tas aprovadas 🖉 Notas pendentes 🎽    | DANF-e E-mail Notas     | sem retorno - Sefaz      |            |
| Arraste uma coluna para es             | ste campo para a | agrupar os dados po | r esta coluna                        |                         |                          |            |
| II Nº. Transação Nº. N                 | lota Série       | Dt. Emissão         | Tentativa Er Nome                    | CPF/CNPJ                | Tipo Emissão             | Cói        |
| Obstar                                 |                  | Nã                  | o existem registros a serem mostrado | 5                       |                          |            |
| < U Notas                              |                  |                     |                                      |                         |                          | •          |
| Atualizar                              | ]                |                     |                                      |                         | Imprimir em contingência | a          |

Se as notas foram enviadas, seu problema foi resolvido! 🌰

Caso as notas continuem pendentes, realize o próximo passo. 🖓

| Winthor - PC Sistemas                                      | ão de                       | Docu                           | mento                            | Fiscal E                         | letr              | Önico      | 0                          |                  |                |             | ? Z                                         | _ U               |
|------------------------------------------------------------|-----------------------------|--------------------------------|----------------------------------|----------------------------------|-------------------|------------|----------------------------|------------------|----------------|-------------|---------------------------------------------|-------------------|
| Movimentação de saída                                      | a Movime                    | entação de e                   | entrada Co                       | nsultar NF-e                     | Status            | s dos serv | idores Config              | urações da rotir | а              |             |                                             |                   |
| Notas a serem enviada                                      | as Espera                   | ando respos                    | sta - Sefaz                      | Notas aprovada                   | as N              | lotas peni | dentes DANF-               | e E-mail No      | tas sem retori | no - Sefaz  |                                             |                   |
| Filial                                                     |                             |                                |                                  |                                  |                   | Dt. Saída  | Inicial                    | Dt. Saída Final  |                |             |                                             |                   |
| 11                                                         |                             |                                |                                  |                                  | -                 | 01/07/20   | 15 💌                       | 08/10/2015       | - 13           |             |                                             |                   |
|                                                            |                             |                                |                                  |                                  |                   | 11000      | 0.0.00                     |                  |                |             |                                             |                   |
| Arraste uma coluna para                                    | este camp<br>P.Nota         | o para agru<br>Cód.Filial      | par os dados<br>Nº.Carreg.       | por esta colun<br>Nº.Sequênci (  | a<br>CFOP         | Série      | Data Emissão               | Cód.Superv.      | Cód.RCA        | Cód.Cliente | Cliente                                     | CNP3/CP           |
| Arraste uma coluna para<br>I Nº.Transação 🖌 Nº<br>10001965 | este camp<br>P.Nota<br>4268 | o para agru<br>Cód.Filial<br>1 | ipar os dados<br>Nº.Carreg.<br>1 | por esta coluni<br>Nº.Sequênci ( | a<br>CFOP<br>5411 | Série      | Data Emissão<br>06/10/2015 | Cód.Superv.      | Cód.RCA        | Cód.Cliente | Ciente<br>EMPRESA BRASILEIRA DE DISTRIBUICA | CNPJ/CP<br>05.402 |

| as e não foi reiniciado 👎         |                                                                                                    |                                                                                                    |
|-----------------------------------|----------------------------------------------------------------------------------------------------|----------------------------------------------------------------------------------------------------|
| do Windows:                       |                                                                                                    |                                                                                                    |
| .com/pages/viewpage.action?pageld | l=184780329 e siga as instruçõ                                                                                 | ões para criar a variável de ambiente.                                                                                                    |
| e Controle\Sistema e Segurança\F  | erramentas Administrativas                                                                                     | Serviços Locais ou no campo Pesquisar Programa                                                                                                    |
|                                   | do Windows:<br>s.com/pages/viewpage.action?pagelo<br>de Controle\Sistema e Segurança\F<br>igite: services.msc. | do Windows:<br>s.com/pages/viewpage.action?pageld=184780329 e siga as instruçi<br>de Controle\Sistema e Segurança\Ferramentas Administrativas\<br>ligite: services.msc. |

3) Na tela Serviços que será apresentada selecione a opção PC Server, com o botão direito do mouse clique a opção Propriedades;

4) Selecione a aba Logon e marque a opção conforme segue:

0

• Se o seu servidor NF-e estiver em um domínio, marque a opção Esta conta e realize logon na conta do domínio de acordo com a imagem abaixo:

| Proprieda         | des de l                                                                      | PC Server (C  | iom   | nputador local) |     |           | x |
|-------------------|-------------------------------------------------------------------------------|---------------|-------|-----------------|-----|-----------|---|
| Geral             | Logon                                                                         | Recuperaçã    | io    | Dependências    |     |           |   |
| Fazer logon como: |                                                                               |               |       |                 |     |           |   |
| Cor               | Conta do Sistema Local Permitir que o serviço interaja com a área de trabalho |               |       |                 |     |           |   |
|                   | a conta:                                                                      | C             |       |                 |     | Procurar. |   |
| Senha:            |                                                                               |               |       |                 |     |           |   |
| Cor               | nfirmar se                                                                    | nha:          |       |                 |     |           |   |
| <u>Ajude-ma</u>   | e a confi                                                                     | gurar as opçõ | ies ( | de logon da con | ta. |           |   |

W

0

• Caso seja um servidor em uma máquina local, utilize a opção Conta do sistema local, logado com privilégios de administrador.

| Propriedades de PC Server (Computador local)                                              |                                                               |  |  |  |  |  |  |
|-------------------------------------------------------------------------------------------|---------------------------------------------------------------|--|--|--|--|--|--|
| Geral Logon Recupera<br>Fazer logon como:<br>Conta do Sistema Loc<br>Permitir que o servi | ação Dependências<br>al<br>ço interaja com a área de trabalho |  |  |  |  |  |  |
| Esta conta:                                                                               | Procurar                                                      |  |  |  |  |  |  |
| Senha:                                                                                    |                                                               |  |  |  |  |  |  |
| Confirmar senha:                                                                          |                                                               |  |  |  |  |  |  |
| Ajude-me a configurar as op                                                               | oções de logon da conta.                                      |  |  |  |  |  |  |

5) Acione o botão Aplicar e clique Reiniciar o serviço.

| 🖓 Serviços 💿 🖸 🔀   |                                       |                     |             |          |                       |            |  |  |  |  |
|--------------------|---------------------------------------|---------------------|-------------|----------|-----------------------|------------|--|--|--|--|
| Arquivo Ação Ex    | ibir Ajuda                            |                     |             |          |                       |            |  |  |  |  |
|                    | 🗟 📑 🛛 📷 📄 🔲 💵 🕪                       |                     |             |          |                       |            |  |  |  |  |
| 🤹 Serviços (local) | <ul> <li>Serviços (local)</li> </ul>  |                     |             |          |                       |            |  |  |  |  |
|                    | PC Server                             |                     | Descrição   | Status   | Tipo de Inicialização | Fazer Le 📤 |  |  |  |  |
|                    |                                       | 🌼 Parental Controls | Este serviç |          | Manual                | Serviço    |  |  |  |  |
|                    | Parar o serviço                       | 🔒 PC Server         | Servidor d  | Iniciado | Automático            | PCSERV     |  |  |  |  |
|                    | <u>Remiciar</u> o serviço             |                     | Serviço re  |          | Manual                | Sistema    |  |  |  |  |
|                    |                                       | 🔍 Pesquisador de C  | Mantém u    | Iniciado | Manual                | Sistema    |  |  |  |  |
|                    | Descrição:                            | 🌼 Plug and Play     | Permite q   | Iniciado | Automático            | Sistema    |  |  |  |  |
|                    | Servidor de aplicações da PC Sistemas | 🔍 Propagação de Ce  | Copia cert  | Iniciado | Manual                | Sistema    |  |  |  |  |
|                    |                                       | 🧠 Proteção de Softw | Permite o   |          | Automático (Atraso    | Serviço    |  |  |  |  |
|                    |                                       | 🔍 Protocolo de Aute | O serviço   | Iniciado | Manual                | Sistema    |  |  |  |  |
|                    |                                       | 🔍 Protocolo PNRP    | Habilita a  |          | Manual                | Serviço    |  |  |  |  |
|                    |                                       | 🔍 Provedor de Cópi  | Gerencia c  |          | Manual                | Sistema    |  |  |  |  |

6) Aguarde aproximadamente 5 minutos para que o Windows conclua a reinicialização e atualize a página **localhost:8888/autenticador** ou **localhost:8888/docfiscal** no navegador (Ctrl+F5).

Curtir Seja o primeiro a gostar disto